# **Understand Memory Leak Issue on 9800 WLC**

### Contents

Introduction

Memory Leak

Syslog

How to Identify 9800 WLC have experienced Memory leak issue

Troubleshooting Memory Leak in IOS Process

Basic Logs from WLC

For Processor Memory Pool

For IO Memory Pool

Troubleshooting Memory Leak at Polaris/Platform Level

Recommendation

### Introduction

This document describes a memory leak in the context of a Cisco Catalyst 9800 Wireless LAN Controller (WLC).

## **Memory Leak**

When a program or process allocates memory for temporary use and does not correctly deallocate it when it is no longer needed, that memory remains "in use" from the perspective of the operating system. As the process continues to operate and repeatedly fails to deallocate memory, the total amount of memory used by the process grows, and less memory is available for other processes and system functions. Memory leaks are usually caused by software bugs or issues in the system firmware or applications running on it.

In the case of a Cisco Catalyst 9800 WLC, a memory leak can manifest as follows:

- Decreased Performance: As memory becomes increasingly scarce, the WLC possibly slows down, resulting in slower response times for management functions or decreased performance of client devices connected to the network.
- System Instability: Critical processes can start to fail, possibly leading to dropped client connections, inability to manage the WLC, or other erratic behaviours.
- System Crashes: In severe cases, the WLC can possibly crash and restart, especially if it runs out of memory for essential operations.

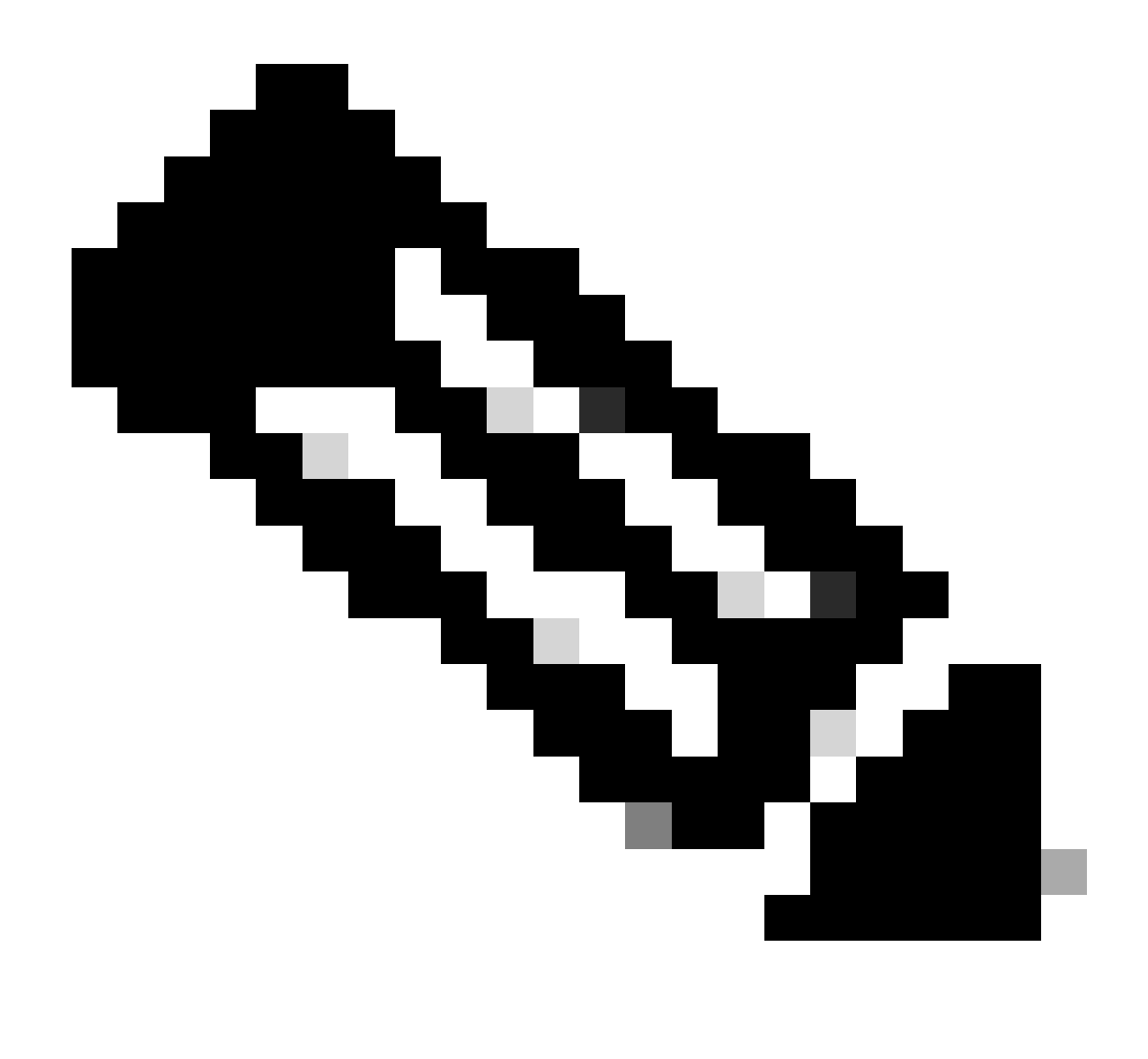

**Note**: 9800 WLC can experience a sudden reboot/crash to reclaim the leaked memory and recover itself. Since memory leak is buggy behaviour, leaks occur even after reboot unless the leak causing configuration/feature is disabled.

# Syslog

%PLATFORM-4-ELEMENT\_WARNING:R0/0: smand: RP/0 Used Memory Value 91% exceeds warning level 88%

This message prints the top 3 memory consuming process' name along with the traceky, callsite ID and diff calls:

%PLATFORM-4-ELEMENT\_WARNING: Chassis 1 R0/0: smand: 1/RP/0: Used Memory value 91% exceeds warning level 88%. Top memory allocators are: Process: sessmgrd\_rp\_0. Tracekey: 1#258b8858a63c7998252e96352473c9c6 Callsite ID: 11B8F825A8768000 (diff\_call: 20941). Process: fman\_fp\_image\_fp\_0. Tracekey: 1#36b34d8e636a89f6397a3b12acab9706 Callsite ID: 1944E78DF68EC002 (diff\_call: 19887). Process: linux\_iosd-imag\_rp\_0. Tracekey: 1#8ec74901dc8e23a44e060e69d5820ece Callsite ID: E2AA338E11594003 (diff\_call: 13404).

#### How to Identify 9800 WLC have experienced Memory leak issue

It is important to address memory leaks promptly as they can compromise the stability and reliability of the network services provided by the WLC. To diagnose a memory leak on a WLC, you can use various commands on the CLI to monitor memory usage over time. They might look for processes that are using an increasing amount of memory without releasing it or patterns that indicate memory is not being reclaimed as expected.

Check how much memory is totally allocated to platform.

```
9800WLC#show version | in memory
cisco C9800-L-F-K9 (KATAR) processor (revision KATAR) with 1634914K/6147K bytes of memory.
32768K bytes of non-volatile configuration memory.
16777216K bytes of physical memory.
!! Determines Total platform memory available, Here it is 16GB
```

Check how much memory is allocated to each pool.

```
9800WLC#show processes memory
Processor Pool Total: 1674013452 Used: 823578520 Free: 850434932
reserve P Pool Total: 102404 Used: 88 Free: 102316
lsmpi_io Pool Total: 6295128 Used: 6294296 Free: 832
```

Check resource utilization, including memory usage. If it exceeds the Warning or Critical levels, it can indicate a potential memory leak.

| 9800WLC#show platform<br>∗∗State Acronym: H – H<br>Resource | resources<br>Healthy, W — Warning,<br>Usage | C — Critical<br>Max | Warning | Critical | State |
|-------------------------------------------------------------|---------------------------------------------|---------------------|---------|----------|-------|
| RP0 (ok, active)                                            |                                             |                     |         |          | н     |
| Control Processor                                           | 21.70%                                      | 100%                | 80%     | 90%      | н     |
| DRAM                                                        | 5444MB(35%)                                 | 15467MB             | 88%     | 93%      | н     |
| ESP0(ok, active)                                            |                                             |                     |         |          | н     |
| QFP                                                         |                                             |                     |         |          | н     |
| DRAM                                                        | 234658KB(12%)                               | 1835008KB           | 85%     | 95%      | н     |
| IRAM                                                        | 414KB(20%)                                  | 2048KB              | 85%     | 95%      | н     |
| CPU Utilization                                             | 0.00%                                       | 100%                | 90%     | 95%      | н     |

Memory Utilization on 9800 WLC

Monitor overall memory usage for control plane resources

```
9800WLC#show platform software status control-processor brief
Slot Status 1-Min 5-Min 15-Min
1-RPO Healthy 0.52 0.75 0.80
Memory (kB)
Slot Status Total Used (Pct) Free (Pct) Committed (Pct)
```

Monitor the allocated and used memory size for the top processes. If the memory usage continues to increase while the free memory remains fixed or is too low, there is a high chances of a memory leak at the IOSd level.

| 9800WLC#show process memory sorted |       |       |        |            |          |           |       |          |                         |
|------------------------------------|-------|-------|--------|------------|----------|-----------|-------|----------|-------------------------|
| Proce                              | essor | Pool  | Total: | 1674013452 | 2 Used:  | 492934952 | Free: | 11810785 | 500                     |
| reser                              | rve P | Pool  | Total: | 102404     | Used:    | 88        | Free: | 1023     | 316                     |
| lsmp                               | oi_io | Pool  | Total: | 6295128    | B Used:  | 6294296   | Free: | 8        | 332                     |
|                                    |       |       |        |            |          |           |       |          |                         |
| PID                                | TTY   | Alloc | ated   | Freed      | Holdir   | ng Getbi  | ufs   | Retbufs  | Process                 |
| 0                                  | 0     | 73724 | 7000   | 444817776  | 26857242 | 24        | 0     | 0        | *Init*                  |
| 736                                | 0     | 14716 | 0744   | 85216176   | 4384853  | 36        | 0     | 0        | Stby Cnfg Parse         |
| 722                                | 0     | 3434  | 8696   | 205824     | 3448098  | 34        | 0     | 0        | SBC main process        |
| 4                                  | 0     | 6252  | 3104   | 35323288   | 2357227  | 27362     | 640   | 27360228 | RF Slave Main Th        |
| 81                                 | 0     | 2206  | 1704   | 91560      | 2194676  | 58        | 0     | 0        | EWLC IOSD CAPWAP        |
| 93                                 | 0     | 7007  | 9512   | 14591040   | 1935976  | 50        | 0     | 0        | IOSD ipc task           |
| 0                                  | 0     |       | 0      | 0          | 623657   | 76        | 0     | 0        | <pre>*MallocLite*</pre> |
| 224                                | 0     | 1066  | 5096   | 619664     | 620267   | /2        | 0     | 0        | SNMP MA SA              |

Per process memory stats starting from the highest holding process

For platform-level memory leak issues, monitor the RSS (Resident Set Size) counters. RSS indicates the amount of memory allocated to a process during execution. If this value increases rapidly, it could signify a potential memory leak.

| 9800WLC#show process memory platform sorted<br>System memory: 15838752K total, 5409956K used, 10428796K free, |        |         |       |         |         |                 |  |  |
|----------------------------------------------------------------------------------------------------|--------|---------|-------|---------|---------|-----------------|--|--|
| Pid                                                                                                    | Text   | Data    | Stack | Dynamic | RSS     | Name            |  |  |
| 4272                                                                                                    | 409975 | 1482448 | 136   | 468     | 1482448 | linux_iosd-imag |  |  |
| 19727                                                                                                    | 22205  | 448216  | 136   | 1680    | 448216  | ucode_pkt_PPE0  |  |  |
| 19880                                                                                                    | 182    | 373884  | 136   | 5772    | 373884  | wncmgrd         |  |  |
| 20381                                                                                                    | 991    | 370916  | 136   | 16416   | 370916  | wncd_0          |  |  |
| 24705                                                                                                    | 536    | 334212  | 136   | 6928    | 334212  | dbm             |  |  |
| 21097                                                                                                    | 342    | 302808  | 136   | 1432    | 302808  | cpp_cp_svr      |  |  |
| 26601                                                                                                    | 91     | 295656  | 136   | 19228   | 295656  | pubd            |  |  |
| 31626                                                                                                    | 58     | 274280  | 136   | 6744    | 274280  | paed            |  |  |
| 26889                                                                                                    | 361    | 263072  | 136   | 368     | 263072  | ndbmand         |  |  |
| 23222                                                                                                    | 478    | 259024  | 136   | 11136   | 259024  | repm            |  |  |
| 24961                                                                                                    | 57     | 229112  | 136   | 228     | 229112  | cli_agent       |  |  |

Platform processes memory usage from the highest holding process

### **Troubleshooting Memory Leak in IOS Process**

In IOS XE, IOS operates as a process (daemon) running on top of the Linux kernel, known as IOSd. Typically, IOSd is allocated between 35% to 50% of the total available platform DRAM.

#### **Basic Logs from WLC**

Enable timestamp to have time reference for all the commands.

9800WLC#term exec prompt timestamp

To review the configuration and memory related information:

```
9800WLC#show tech-support wireless
9800WLC#show tech-support memory
```

Collect Core Dump file or System Report if generated

#### Via GUI

Naviagte to Troubleshooting > Core Dumps and System Report

| Troubleshooti | ng - > Core Dump and System Repo | ort            |   | need help o                                                                    | n what logs to collect for vari | ous scenarios?   |
|---------------|----------------------------------|----------------|---|--------------------------------------------------------------------------------|---------------------------------|------------------|
|               |                                  |                |   |                                                                                |                                 |                  |
|               |                                  |                |   |                                                                                |                                 |                  |
| Core Dump     |                                  |                |   |                                                                                |                                 |                  |
| × Delete      |                                  |                |   |                                                                                |                                 |                  |
|               |                                  |                |   |                                                                                |                                 |                  |
|               | Date & Time                      | Y Size (Bytes) | Ŧ | Name                                                                           |                                 | Download         |
|               | 29 Apr 2024 23:56:21             | 125665         |   | bootflash-2/core/WLC-1_1_RP_0_code_sign_verify_894_20240429-182620-UTC.core.gz |                                 | ۵.,              |
| N 1           | > > 10 <b>v</b>                  |                |   |                                                                                |                                 | 1 - 1 of 1 items |
|               |                                  |                |   |                                                                                |                                 |                  |
| System Rep    | ort                              |                |   |                                                                                |                                 |                  |
| × Delete      |                                  |                |   |                                                                                |                                 |                  |
|               | Date & Time                      | ▼ Size (Bytes) | Ŧ | Name                                                                           |                                 | Download         |
|               | 03 Jul 2024 00:38:23             | 14560784       |   | bootflash/core/WLC-2_1_RP_0-system-report_20240703-003816-IST.tar.gz           |                                 | ۵.               |
|               | 25 Jun 2024 23:54:31             | 16580832       |   | bootflash/core/WLC-2_1_RP_0-system-report_20240625-235418-IST.tar.gz           |                                 | ۵                |
|               |                                  |                |   |                                                                                |                                 |                  |

Core Dump and System Report

#### Via CLI

```
9800WLC#show bootflash: | in core/system-report
9800WLC#copy bootflash:system-report/Core_file {tftp: | ftp: | https: ..}
```

#### **For Processor Memory Pool**

Check per process memory starting from the highest holding process.

9800WLC#show process memory sorted

Check the total memory stats for the concerned pool. It also shows largest free block and lowest available

memory since boot.

9800WLC#show memory Statistics

Check the program counter (PC) which allocated large amount of memory.

9800WLC#show memory allocation-process totals

Check leaked blocks and chunks.

```
9800WLC#show memory debug leak chunks
!!This is CPU intensive cli and use only if above CLI output is not helping.
```

#### For IO Memory Pool

Check the top allocators.

9800WLC#show memory io allocating-process totals

If the top allocator is 'Packet Data or Pool Manager', check which caller\_pc requested large number of buffers

9800WLC#show buffers 9800WLC#show buffers usage

If the top allocator is 'mananged\_chunk\_process()' or 'Chunk Manager' process, then it means one or more chunks is/are allocating large amount of memory.

9800WLC#show chunk summary 9800WLC#show chunk brief

If the process MallocLite is the top allocator

```
9800WLC#show memory lite-chunks totals
9800WLC#show memory lite-chunks stats
```

### **Troubleshooting Memory Leak at Polaris/Platform Level**

Check memory usage % for available memory resources on platform.

9800WLC#show Platform resources

Check the overall system memory snapshot.

9800WLC#show platform software process slot chassis active RO Monitor | in Mem

Check all platform processes memory sorted.

```
9800WLC#show process memory platform sorted
9800WLC#show platform software process memory chassid active r0 all sorted
```

Check last hourly status of callsites.

9800WLC#show process memory platform accounting

Pick the top contender from the previous two CLI outputs and enable the debugs for the individual processes.

9800WLC#debug platform software memory <process> chassis <1-2/active/standby> R0 alloc callsite stop 9800WLC#debug platform software memory <process> chassis <1-2/active/standby> R0 alloc callsite clear 9800WLC#debug platform software memory <process> chassis <1-2/active/standby> R0 alloc backtrace start 9800WLC#debug platform software memory <process> chassis <1-2/active/standby> R0 alloc callsite start 9800WLC#debug platform software memory <process> chassis <1-2/active/standby> R0 alloc callsite start 9800WLC#debug platform software memory <process> chassis <1-2/active/standby> R0 alloc callsite start 9800WLC#debug platform software memory <process> chassis <1-2/active/standby> R0 alloc callsite start 9800WLC#debug platform software memory

Collect the output a few minutes (15 minutes to one hour) after initiating the debugs.

```
9800WLC#show platform software memory <process> chassis <1-2/active/standby> RO alloc backtrace
!! Capture this output three times, with a 5-10 minutes interval between each capture, to identify the
```

Check for call\_diff, allocs and frees value with the respective backtrace for each process.

9800WLC#show platform software memory <process> chassis <1-2/active/standby> R0 alloc callsite brief

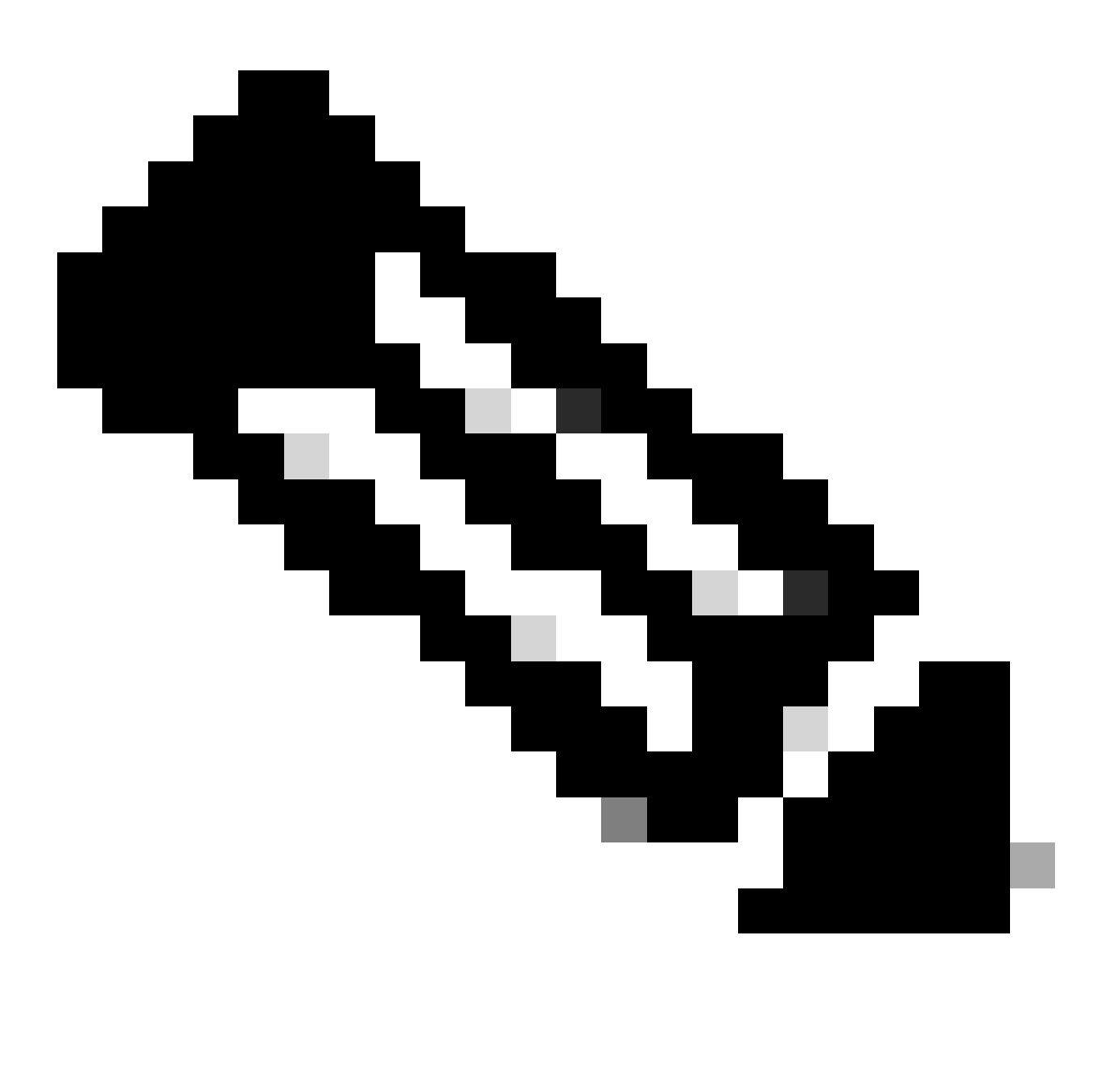

**Note**: call\_diff = allocs - frees

If allocs = frees, no memory leak

If frees = 0, memory leak

If allocs != frees, maybe or maybe not be memory leak (If call\_diff is more, it indicates high chances of memory leak)

Capture data of database memory for individual process.

9800WLC#show platform software memory <process> chassis <1-2/active/standby>active RO alloc type data b 9800WLC#show platform software memory database <process> chassis <1-2/active/standby> chassis active RO Check system mount information to check the memory usage for temporarily created virtual file system.

9800WLC#show platform software mount

## Recommendation

Refer to the relevant configuration guides, data sheets, and release notes for memory recommendations and scaling limits, and ensure the WLC is upgraded to the latest recommended release.